## Kopiranje radnog naloga u izdat račun

Poslednja izmena 28/11/2019 2:41 pm CET

Radni nalog možemo kopirati u izdat račun.

1. Iz menija izaberemo **Poslovanje > Radni nalozi.** Prikazaće se pregled svih radnih naloga.

2. **Izaberemo radni nalog**, koji želimo da kopiramo klikom na broj radnog naloga.

3. Kliknemo na Kopiraj > Kopiraj u račun.

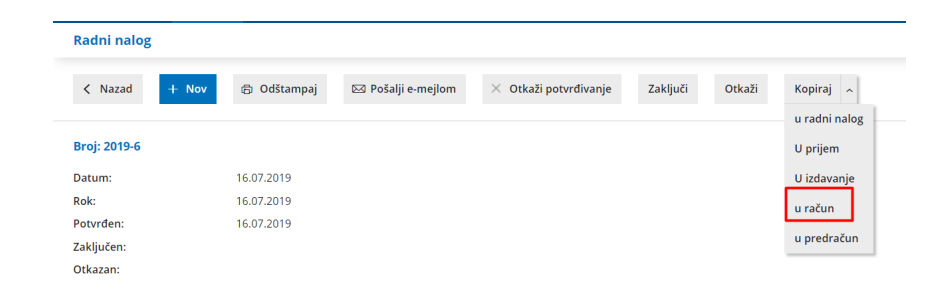

Program će na osnovu toga napraviti nacrt izdatog računa, koji možemo po potrebi da uređujemo.

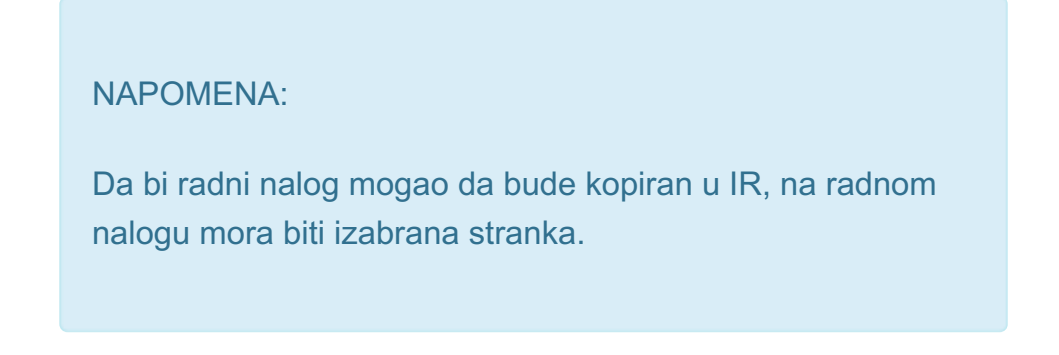